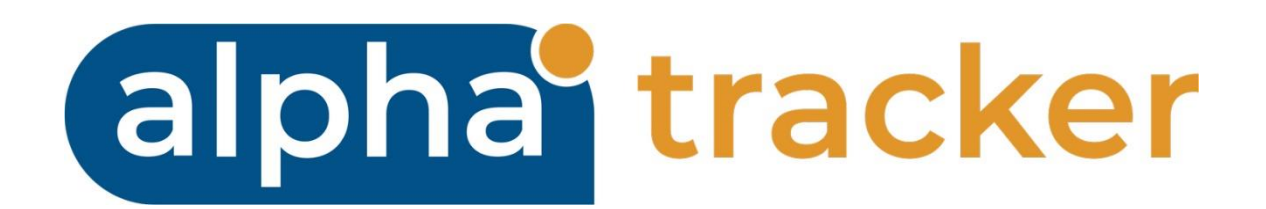

# TRACKER AIR USER GUIDE

Version 1.2

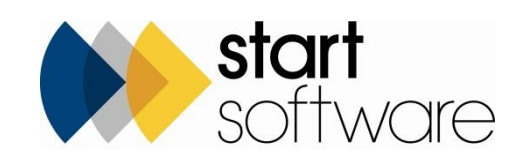

# **DOCUMENT CONTROL**

#### Document

Tracker Air User Guide

## **Current Version**

| Version | Date     | Issued Pages | Reason For Issue |
|---------|----------|--------------|------------------|
| 1.2     | Oct 2022 | Oct 2022     | Logo Update      |

#### **Previous Versions**

| Version | Date     | Issued Pages | Reason For Issue |
|---------|----------|--------------|------------------|
| 1.0     | Dec 2021 | Dec 2021     | First issue      |
| 1.1     | Dec 2021 | Dec 2021     | Updates          |
|         |          |              |                  |
|         |          |              |                  |
|         |          |              |                  |
|         |          |              |                  |
|         |          |              |                  |
|         |          |              |                  |
| ·       |          |              |                  |

#### Trademark Acknowledgement

Microsoft Word, Microsoft Excel and Microsoft Access are registered trademarks of Microsoft Corporation. Google Calendar and Google Maps are registered trademarks of Google Inc.. All other trademarks are the property of their respective owners.

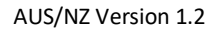

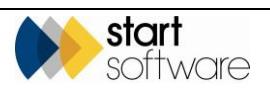

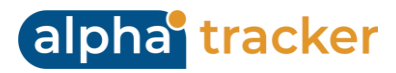

# CONTENTS

| 1.                                                                                                    | INTRODUCTION                                                                                                    | 4                                                        |
|----------------------------------------------------------------------------------------------------|----------------------------------------------------------------------------------------------------|----------------------------------------------------------|
| 1.1                                                                                                    | Setting up your devices                                                                                                    | 4                                                        |
| 1.2                                                                                                    | Setting up an Air Monitoring project                                                                                                    | 4                                                        |
| 2.                                                                                                    | CAPTURING THE DATA                                                                                                    | 6                                                        |
| 3.                                                                                                    | AIR MONITORING                                                                                                    | 7                                                        |
| 3.1                                                                                                    | Entering Site Information                                                                                                    | 7                                                        |
| 3.2                                                                                                    | Entering Sampling Summary Details                                                                                                    | 8                                                        |
| 3.3                                                                                                    | Entering details of the samples                                                                                                    | 9                                                        |
| 3.4                                                                                                    | Signing the Declaration                                                                                                    | 12                                                       |
| 3.5                                                                                                    | Checking and sending in the data                                                                                                    | 13                                                       |
|                                                                                                    |                                                                                                    |                                                          |
| 4.                                                                                                    | CLEARANCES                                                                                                    | 14                                                       |
| <b>4.</b><br>4.1                                                                                                    | Entering Site Information                                                                                                    | <b> 14</b><br>14                                         |
| <b>4.</b><br>4.1<br>4.2                                                                                                    | Entering Site Information<br>Entering Summary/Preliminary Checks                                                                                                    | <b> 14</b><br>14<br>15                                   |
| <b>4.</b><br>4.1<br>4.2<br>4.3                                                                                                    | CLEARANCES<br>Entering Site Information<br>Entering Summary/Preliminary Checks<br>Visual Inspection                                                                                                    | <b> 14</b><br>14<br>15<br>16                             |
| <b>4.</b><br>4.1<br>4.2<br>4.3<br>4.4                                                                                                    | Entering Site Information<br>Entering Summary/Preliminary Checks<br>Visual Inspection<br>Air Monitoring                                                                                                    | 14<br>15<br>16<br>16                                     |
| <b>4.</b> 1<br>4.2<br>4.3<br>4.4<br>4.5                                                                                                    | Entering Site Information<br>Entering Summary/Preliminary Checks<br>Visual Inspection<br>Air Monitoring<br>Entering Sampling Summary Details                                                                                                    | <b> 14</b><br>15<br>16<br>16<br>17                       |
| <b>4.</b> 1<br>4.2<br>4.3<br>4.4<br>4.5<br>4.6                                                                                                   | CLEARANCES         Entering Site Information         Entering Summary/Preliminary Checks         Visual Inspection         Air Monitoring         Entering Sampling Summary Details         Entering details of the samples                                                                                                    | 14<br>15<br>16<br>16<br>17<br>19                         |
| <b>4.</b><br>4.1<br>4.2<br>4.3<br>4.4<br>4.5<br>4.6<br>4.7                                                                                       | CLEARANCES         Entering Site Information         Entering Summary/Preliminary Checks         Visual Inspection         Air Monitoring         Entering Sampling Summary Details         Entering details of the samples         Reoccupation                                                                                              | 14<br>15<br>16<br>16<br>17<br>19<br>21                   |
| <b>4.</b><br>4.1<br>4.2<br>4.3<br>4.4<br>4.5<br>4.6<br>4.7<br>4.8                                                                                | CLEARANCES         Entering Site Information         Entering Summary/Preliminary Checks         Visual Inspection         Air Monitoring         Entering Sampling Summary Details         Entering details of the samples         Reoccupation         Photographs         Since the Declaration                                            | 14<br>15<br>16<br>16<br>17<br>19<br>21<br>22             |
| <b>4.</b><br>4.1<br>4.2<br>4.3<br>4.4<br>4.5<br>4.6<br>4.7<br>4.8<br>4.9<br>4.10                                                                 | CLEARANCES         Entering Site Information         Entering Summary/Preliminary Checks         Visual Inspection         Air Monitoring         Entering Sampling Summary Details         Entering details of the samples         Reoccupation         Photographs         Signing the Declaration         Checking and conding in the date | 14<br>15<br>16<br>16<br>17<br>19<br>21<br>22<br>23       |
| 4.<br>4.1<br>4.2<br>4.3<br>4.4<br>4.5<br>4.6<br>4.7<br>4.8<br>4.9<br>4.10                                                                        | CLEARANCES         Entering Site Information         Entering Summary/Preliminary Checks         Visual Inspection         Air Monitoring         Entering Sampling Summary Details         Entering details of the samples         Reoccupation         Photographs         Signing the Declaration         Checking and sending in the data | 14<br>15<br>16<br>16<br>17<br>19<br>21<br>22<br>23<br>23 |
| <ol> <li>4.1</li> <li>4.2</li> <li>4.3</li> <li>4.4</li> <li>4.5</li> <li>4.6</li> <li>4.7</li> <li>4.8</li> <li>4.9</li> <li>4.10</li> </ol> 5. | CLEARANCES         Entering Site Information         Entering Summary/Preliminary Checks         Visual Inspection         Air Monitoring         Entering Sampling Summary Details         Entering details of the samples         Reoccupation         Photographs         Signing the Declaration         Checking and sending in the data | 14<br>15<br>16<br>16<br>17<br>19<br>21<br>23<br>23       |

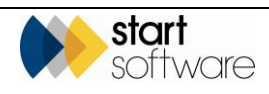

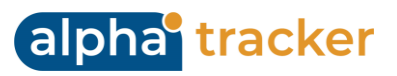

# 1. INTRODUCTION

The aim of this User Guide is to help you capture Air Monitoring data and produce Air Monitoring certificates. The data you capture is sent into Alpha Tracker, where the certificates are generated and emailed back to you. The data is stored in Alpha Tracker and copies of the documents can be accessed from the project folder.

This guide includes information on the following:

- setting up an Air Monitoring project in Alpha Tracker
- capturing data for:
  - an Air Monitoring Certificate
  - a Clearance Certificates
- synchronising to send the data into Alpha Tracker
- displaying the data in Alpha Tracker.

Please note that screens in this document are representative only and may not exactly match those on your system. Please contact <u>support@alpha-tracker.com.au</u> for any customisation requests

It is assumed in this document that you are familiar with the Alpha Tracker software system. Please refer to the Alpha Tracker User Guide for additional information on how to use Alpha Tracker.

#### 1.1 Setting up your devices

To capture Air Monitoring data you need to have MDS (Mobile Data Studio) on your smartphone or tablet and the suite of Tracker Air projects pushed down to your device. Please contact <u>suport@alpha-tracker.com.au</u> or contact the office on 1300 946 3010 if you need any help with setup.

#### 1.2 Setting up an Air Monitoring project

Before you can capture any information for an Air Monitoring project on your handheld device you need to set up the project on Alpha Tracker. Once the project is created, it will be available for selection on your smartphone or tablet.

To set up an Air Monitoring project:

- 1. Click the "New Projects" menu option to display the New Project screen.
- 2. Complete all the required details to set up your Air Monitoring project.

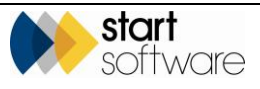

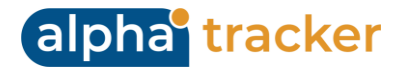

As a minimum, you are advised to complete the bold fields:

- Project Number
- Client
- Project Manager
- Site Name/Ref
- Project Type
- Estimated Total Project Value.

Ensure that the **Project Type** is set to "Air Monitoring" (or your equivalent) so that the **Air Monitoring** button is displayed. Note that the **Air Monitoring** button is only visible for projects where the project type has a category of "Air Monitoring".

3. Save the new project.

The project will be available for selection on the handheld device after approximately five minutes. The device must be synchronised to update it with the latest available information, including the latest projects. You need an internet or data connection in order to synchronise.

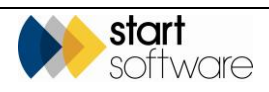

# 2. CAPTURING THE DATA

To capture the data for your Air Monitoring project, you use the MDS app on your smartphone or tablet. On here you can find a number of MDS apps, each of which guides you through the sections for which you need to capture data. The MDS apps are for:

- Air Monitoring
- Clearances.

You do not need an internet or data connection while you are capturing the data.

Once the data has all been captured, you check it and then synchronise to send it in to Alpha Tracker where it is stored. You need an internet or data connection in order to synchronise.

When Alpha Tracker receives the data, a certificate can be generated or your settings can automatically generate the certificate (as a Word and a PDF file) and email these files back to you for issue. Please contact <a href="mailto:support@alpha-tracker.com.au">support@alpha-tracker.com.au</a> to request setting changes.

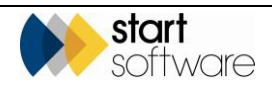

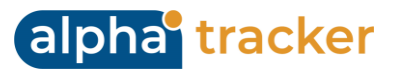

# 3. AIR MONITORING

To capture the data for your Air Monitoring:

- 1. Open the MDS app on your smartphone or tablet.
- **2.** Select the Air Monitoring app.
- 3. Tap Start New Session. The first page is displayed for you to start capturing data.

#### 3.1 Entering Site Information

Complete all available fields to enter the Site Information.

| 🖡 Air Monitoring - Session 📃 🗖        | ٢. | 📄 📔 Air Monitoring - Session 💿 💷 🔤 | 3 |
|---------------------------------------|----|------------------------------------|---|
| Site Information                      | ^  | ▲                                  | ^ |
| Project Number                        |    | Description of work                |   |
|                                       |    | ^                                  |   |
| Client Name/Address:                  |    |                                    |   |
|                                       |    | ×                                  |   |
| Site Address:                         |    | Deviations                         |   |
|                                       |    |                                    |   |
| Inspected By                          |    |                                    |   |
| Sampled Date 31-12-2021               |    | ×                                  |   |
| Certificate Number: AM-20211231122405 |    | Contractor Name                    |   |
| Report Number v                       |    | Contractor Address                 |   |
| Work location:                        |    | ^                                  |   |
| ^                                     |    |                                    |   |
|                                       |    | ×                                  |   |
| ~                                     |    | NATA Laboratory                    |   |
| Description of work                   |    | Lab Name                           |   |
| ^                                     |    |                                    |   |
|                                       | ~  | v                                  | * |

- 1. Select the Alpha Tracker project number for this work in the **Project Number** field. The Client and Site name and address are populated with details from the project.
- 2. Select the name of the sampler in the **Inspected By** field and the date in the **Sampled Date** field.
- **3.** The Certificate Number is generated according to the type of project and a date/time stamp and displayed in the **Certificate Number** field.
- 4. Select the report number (if multiple certificates in a day/at a site) from the **Report Number** drop down.
- 5. Enter the Work Location, Description of work and any Deviations in the relevant fields.

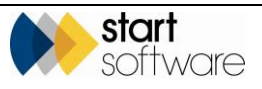

- 6. Enter the removal contractor's name and address in the **Contractor Name** and **Contractor Address** field.
- 7. Select your Laboratory from the drop down list on the Laboratory field. The list of Labs is maintained in Alpha Tracker (Setup|Lab and Surveys|Labs). Confirm if NATA/IANZ or not.
- 8. Enter the location of the work being carried out in the **Work location** field.
- 9. Click Next or Next Page to move on to the next section, Sampling Summary.

### 3.2 Entering Sampling Summary Details

Complete all available fields to enter the Sampling Summary details. These details specify the equipment used in the air sampling. You enter these details before specifying the data for the individual samples.

| 📔 Air Mo    | nitoring -      | Session    |         |       |       |       | 8 |  |
|-------------|-----------------|------------|---------|-------|-------|-------|---|--|
|             |                 |            | Sa      | mplin | g Sun | nmary | ^ |  |
| Rotamet     | er No.          |            |         |       |       | ~     |   |  |
| Filter Diar | Filter Diameter |            |         |       |       |       |   |  |
|             | 13              |            |         |       | 25    |       |   |  |
| NPL Test    | Slide           |            |         |       |       |       |   |  |
|             |                 |            | N1 test |       |       |       |   |  |
| Microsco    | pe              |            |         |       |       |       |   |  |
|             |                 |            |         |       |       | ~     |   |  |
| Highest S   | Set Fully       | Observed   |         |       |       |       |   |  |
| 1           | 2               | 3          | 4       | 5     | 6     | 7     |   |  |
| Highest S   | Set Partia      | ally Obser | ved     |       |       |       |   |  |
| 1           | 2               | 3          | 4       | 5     | 6     | 7     |   |  |
| Temperat    | ture (Dec       | irees C)   |         |       |       |       |   |  |
| Start Tes   | t Condit        | ions       |         |       |       |       |   |  |
|             | condic          |            |         |       |       | ^     |   |  |
|             |                 |            |         |       |       |       |   |  |
|             |                 |            |         |       |       |       |   |  |
|             |                 |            |         |       |       | ~     |   |  |
| End Test    | Conditio        | ns         |         |       |       |       |   |  |
|             |                 |            |         |       |       | ^     |   |  |
| 1           |                 |            |         |       |       |       | 4 |  |

- 1. Enter the details of the air testing equipment used in the appropriate fields, including the following:
  - Rotameter number
  - Filter diameter (in mm)
  - NPL Test Slide number
  - Microscope (this determines the microscope Factor)
  - Timer number
  - Highest set fully observed
  - Highest set partially observed
  - Temperature (in degrees Celsius, °C)
  - Start Test Conditions
  - End Test Conditions.

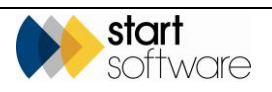

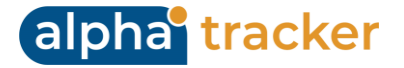

Please contact <u>support@alpha-tracker.com.au</u> if you wish for your Equipment to be available in the drop downs for selection.

2. Tap the **Photographs** link at the bottom of the page to display the Photographs page if you wish to take any photos at this stage.

| 📄 Air Monito     | ring - Session       |             |
|------------------|----------------------|-------------|
|                  |                      | Photographs |
| Photo            |                      |             |
|                  | Click to atta        | ch image    |
| Comments         | `                    |             |
|                  |                      |             |
| Do you wish      | to take another phot | 0           |
|                  | Yes                  | No          |
| • <u>Back to</u> | <u>Sample Menu</u>   |             |

To take photos:

- Tap on the **Photo** box to take a photo.
- Enter a label or caption for the photo in the **Comments** field.
- Tap Yes if you wish to take another photo, or No if you have finished taking photos for the current section. If you tap Yes, then another Photo box is displayed below the last one for you to continue taking photos.
- Click on the appropriate link to take you back to the required page.
- 3. Click Next or Next Page to move on to the next section, Sampling.

#### 3.3 Entering details of the samples

You can enter details of up to 16 air samples on the app – allowing for 15 samples and one field blank. Once you have entered the details of the sampling equipment used, you see a list of the available sample pages. Starting from sample 1, select the sample number for which you want to enter details.

1. Starting from sample 1, select the sample number for which you want to enter details. A new page is displayed.

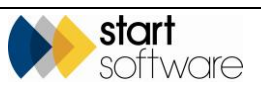

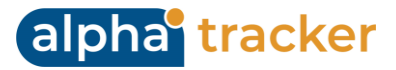

| Sampling       Sample Number         Blank Sample       Sample Number         Sample 1       Cowl Number         Sample 2       Cowl Number         Sample 3       Location         Sample 4       Sample Date         Sample 5       Sample Date         Sample 6       End Date and Time         Sample 8       Initial Flow (ml)         Sample 10       Average Flow (ml):         Sample 12       Location (min): | Air Monitoring - Session |            | 📄 Air Monitoring - Sessi  |
|----------------------------------------------------------------------------------------------------|--------------------------|------------|---------------------------|
| Blank Sample       Sample Number         Sample 1       Cowl Number         Sample 2       Test Type         Sample 3       Location         Sample 4       Sample Date         Sample 6       Start Date and Time         Sample 7       Duration (min):         Sample 8       Initial Flow (ml)         Sample 10       Average Flow (ml):         Sample 12       Low Power Scan Undertail                         | <b>E</b>                 | Sampling 🔒 | <b>B</b>                  |
| Sample 1Pump NumberSample 2Cowl NumberSample 3Test TypeSample 4Sample DateSample 5Start Date and TimeSample 6End Date and TimeSample 7Duration (min):Sample 8Initial Flow (ml)Sample 10Average Flow (ml):Sample 11Volume (L):Sample 12Low Power Scan Undertake                                                                                                    | <u>Blank Sample</u>      |            | Sample Number             |
| Sample 2       Cowl Number         Sample 3       Location         Sample 4       Sample Date         Sample 5       Start Date and Time         Sample 6       End Date and Time         Sample 7       Duration (min):         Sample 8       Initial Flow (ml)         Sample 10       Average Flow (ml):         Sample 11       Volume (L):         Sample 12       Location                                      | Sample 1                 |            | Pump Number               |
| Sample 3       Test Type         Sample 3       Location         Sample 4       Sample Date         Sample 5       Start Date and Time         Sample 6       End Date and Time         Sample 7       Duration (min):         Sample 8       Initial Flow (ml)         Sample 10       Average Flow (ml):         Sample 11       Volume (L):         Sample 12       Location                                        | Sample 2                 |            | Cowl Number               |
| Sample 4       Sample Date         Sample 5       Start Date and Time         Sample 6       End Date and Time         Sample 7       Duration (min):         Sample 8       Initial Flow (ml)         Sample 10       Average Flow (ml):         Sample 11       Volume (L):         Sample 12       Low Power Scan Undertaken                                                                                        | Sample 3                 |            | Test Type                 |
| Sample 1       Sample Date         Sample 5       Start Date and Time         Sample 6       End Date and Time         Sample 7       Duration (min):         Sample 8       Initial Flow (ml)         Sample 10       Average Flow (ml):         Sample 11       Volume (L):         Sample 12       Low Power Scan Undertaker                                                                                        | Sample 4                 |            |                           |
| Sample 5     Start Date and Time       Sample 6     End Date and Time       Sample 7     Duration (min):       Sample 8     Initial Flow (ml)       Sample 9     Final Flow (ml)       Sample 10     Average Flow (ml):       Sample 11     Volume (L):       Sample 12     Low Power Scan Undertaker                                                                                                    | Sample 5                 |            | Sample Date               |
| Sample 5     End Date and Time       Sample 7     Duration (min):       Sample 8     Initial Flow (ml)       Sample 10     Average Flow (ml):       Sample 11     Volume (L):       Sample 12     Low Power Scan Undertaken                                                                                                    | - <u>Sample S</u>        |            | Start Date and Time       |
| Sample /     Duration (min):       Sample 8     Initial Flow (ml)       Sample 9     Final Flow (ml)       Sample 10     Average Flow (ml):       Sample 11     Volume (L):       Sample 12     Low Power Scan Undertaken                                                                                                    |                          |            | End Date and Time         |
| Sample 8     Initial Flow (ml)       Sample 9     Final Flow (ml)       Sample 10     Average Flow (ml):       Sample 11     Volume (L):       Sample 12     Low Power Scan Undertaken                                                                                                    | Sample /                 |            | Duration (min):           |
| Sample 9     Final Flow (ml)       Sample 10     Average Flow (ml):       Sample 11     Volume (L):       Sample 12     Low Power Scan Undertaken                                                                                                    | <u>Sample 8</u>          |            | Initial Flow (ml)         |
| Sample 10     Average Flow (ml):       Sample 11     Volume (L):       Sample 12     Low Power Scan Undertaken                                                                                                    | Sample 9                 |            | Final Flow (ml)           |
| Sample 11     Volume (L):       Sample 12     Low Power Scan Undertaker                                                                                                    | <u>Sample 10</u>         |            | Average Flow (ml):        |
| Sample 12 Low Power Scan Undertaken                                                                                                    | Sample 11                |            | Volume (1):               |
|                                                                                                    | • <u>Sample 12</u>       |            | Low Power Scan Undertaken |

- 2. Enter the test results for sample 1 in the available fields, including:
  - Sample number
  - Pump number
  - Cowl number
  - Test type

The Test Type field is a self-learning dropdown. This means that you can tap on the arrow and select a value from the dropdown, or tap on the field and type in a value of your choice. If you type in a value this value is subsequently added to the dropdown list on the device you are using.

- Location
- Sample Date
- Start time
- End time
- Initial flow
- Final flow
- Low Power Scan undertaken?
- Sample Voided/Rejected?

If the sample is voided/rejected, you will be presented a reason for this in a free text box:

| Sample Voided?     | <b>×</b>                              |
|--------------------|---------------------------------------|
| Sample Void        |                                       |
|                    | ~                                     |
| Sample Void Reason |                                       |
|                    | <u>^</u>                              |
|                    |                                       |
|                    | · · · · · · · · · · · · · · · · · · · |

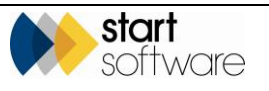

If the sample is not rejected, then you will be presented with 100 fields numbers to enter your counts in. Selecting a field number then shows the text box to enter the number of fibres found in this field:

alpha<sup>®</sup> tracker

| 📄 Air  | Air Monitoring - Session |     |    |    |    |    |    |    |    | × |
|--------|--------------------------|-----|----|----|----|----|----|----|----|---|
| Sampl  | e Void                   | ed? |    | _  | _  | _  | _  |    | X  | ^ |
| 1      | 2                        | 3   | 4  | 5  | 6  | 7  | 8  | 9  |    |   |
| Fibres | Field 1                  | .0  |    |    |    |    | 1  |    |    | ] |
| 11     | 12                       | 13  | 14 | 15 | 16 | 17 | 18 | 19 | 20 |   |
| Fibres | Field 1                  | 6   |    |    |    |    | 0  | .5 |    | ] |
| 21     | 22                       | 23  | 24 | 25 | 26 | 27 | 28 | 29 | 30 | ] |
|        |                          |     |    |    |    |    |    |    |    |   |
| 31     | 32                       | 33  | 34 | 35 | 36 | 37 | 38 | 39 | 40 |   |
|        |                          |     |    |    |    |    |    |    |    |   |
| 41     | 42                       | 43  | 44 | 45 | 46 | 47 | 48 | 49 | 50 |   |
|        |                          |     |    |    |    |    |    |    |    |   |
| 51     | 52                       | 53  | 54 | 55 | 56 | 57 | 58 | 59 | 60 |   |
|        |                          |     |    |    |    |    |    |    |    | , |
| 61     | 62                       | 63  | 64 | 65 | 66 | 67 | 68 | 69 | 70 | J |
|        |                          |     |    |    |    |    |    |    |    |   |
| 71     | 72                       | 73  | 74 | 75 | 76 | 77 | 78 | 79 | 80 | ~ |

The Total fibres are calculated and shown in the relevant fields:

| Fibres                   | 2.0 |
|--------------------------|-----|
| Fields                   | 100 |
| Calculated Results f/ml: |     |
| Reported result f/ml:    |     |
| <0.01                    |     |

The following fields are automatically calculated depending on the values you enter:

- Duration (in minutes, only if start and end time completed)
- Average flow (either mL or L depending on setting, only if initial flow and final flow completed)
- Volume (L only if Duration and Average Flow Calculated)
- Calculated results (f/ml, only if above fields and fibre counts are entered)
- Reported results (f/ml), only if above fields and fibre counts are entered)
- 3. Click **Back to Sample Menu** to return to the Sampling page from where you can select the next sample (eg Sample 2) for which you want to enter details. Repeat these steps as necessary to enter details of all samples.
- 4. Tap the **Photographs** link at the bottom of the page to display the Photographs page if you wish to take any photos at this stage.

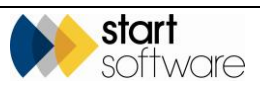

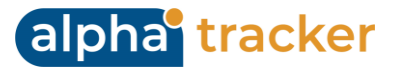

| 📄 Air Monitoring - Session      | - • •       |
|---------------------------------|-------------|
| <u></u>                         | Photographs |
| Photo                           |             |
| Click to at                     | tach image  |
| Comments                        |             |
| Do you wish to take another pho | oto         |
| Yes                             | No          |
| • Back to Sample Men            | <u>u</u>    |

To take photos:

- Tap on the **Photo** box to take a photo.
- Enter a label or caption for the photo in the **Comments** field.
- Tap Yes if you wish to take another photo, or No if you have finished taking photos for the current section. If you tap Yes, then another Photo box is displayed below the last one for you to continue taking photos.
- Click on the **Back to Sample Menu** link to take you back to the Sampling page.

### 3.4 Signing the Declaration

To sign the Certificate:

1. Tap **Next** or **Next Page** to display the Declaration page where you record acknowledgement of the results.

| Air Monitoring - Session        |             |
|---------------------------------|-------------|
| <b>8</b>                        | Declaration |
| Pass/Fail                       | ~           |
| Comments                        |             |
|                                 | ^           |
|                                 |             |
|                                 | ~           |
| Enter your Counter PIN          | 1.2         |
| Analysed By                     | ~           |
| Enter your Approver PIN         | 14          |
| Analysed Date and time          | Tap to set  |
| Contractor supervisor signature |             |
|                                 |             |
|                                 |             |
|                                 |             |
|                                 |             |
|                                 |             |
|                                 |             |
|                                 |             |

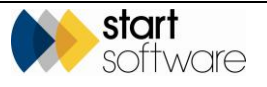

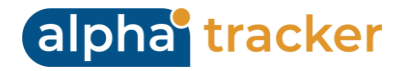

- 2. To sign the acknowledgement of results:
  - Select whether the air monitoring has Passed or Failed
  - Enter additional comments in the **Comments** field
  - Enter the Counter's name (secured by unique PINs associated to each user, please contact <u>support@alpha-tracker.com.au</u> to set up the pins)
  - Select the Analyst's name from the dropdown list on the **Analyst** field.
  - Enter who is approving the certificate in the Approved By field (secured by unique PINs associated to each user, please contact <u>support@alpha-tracker.com.au</u> to set up the pins)
  - Tap the **Date and time** box to enter the current date and time, to show when the acknowledgement was signed.
  - Ask the Contractor to sign the acknowledgement in the **Contractor's supervisor** signature box.
- 3. Select **Finish** to return to the MDS screen listing your sessions.

#### 3.5 Checking and sending in the data

You are advised to check that you have completed all fields for the Air Monitoring certificate before you send in the data. You can easily do this by tapping on the session to re-open it and then using **Next** to page through all the available pages, checking each one as you go. The app will indicate whether you have left any fields empty when you attempt to leave the page.

When the data has been checked, you can finish and synchronise to send in the data to Alpha Tracker.

- 1. Select **Finish** to return to the MDS screen listing your session.
- 2. Tap Menu then select Mark for Send.
- **3.** Tap **Menu** again and select *Synchronise* or *Send*, depending on your device, to send the data in to Alpha Tracker.

If set up, Alpha Tracker generates the certificate and emails them to you, otherwise you can generate your certificates from within Alpha Tracker. Either way it stores a copy of both the Word and PDF versions in the project folder.

The email address used is determined by the **Unit ID** under Settings in MDS. This Unit ID must be specified on the Staff record of one member of staff in Alpha Tracker – the email is sent to the email address on this Staff record.

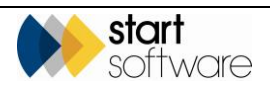

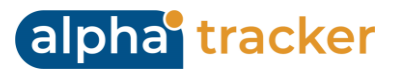

# 4. CLEARANCES

To capture the data for your Clearance Certificate:

- 1. Open the MDS app on your smartphone or tablet.
- 2. Select the Clearances app.
- 3. Tap Start New Session. The first page is displayed for you to start capturing data.

#### 4.1 Entering Site Information

Complete all available fields to enter the Site Information.

| Clearance Certificate - Session       |                  |
|---------------------------------------|------------------|
|                                       | Site Information |
| Project Number                        |                  |
|                                       | ~                |
| Client Name/Address:                  |                  |
|                                       |                  |
| Site Address:                         |                  |
|                                       |                  |
|                                       |                  |
| Inspected By                          | ~                |
| Certificate Number: CC-20211231130657 |                  |
|                                       |                  |
|                                       |                  |
|                                       |                  |
|                                       |                  |
|                                       |                  |
|                                       |                  |
|                                       |                  |
|                                       |                  |
|                                       |                  |
|                                       |                  |

- 1. Select the Alpha Tracker project number for this work in the **Project Number** field. The Client and Site name and address are populated with details from the project.
- 2. Select the name of the person undertaking the inspection in the Inspected By field.
- **3.** The Certificate Number is generated according to the type of project and a date/time stamp and displayed in the **Certificate Number** field.
- 4. Click Next or Next Page to move on to the next section, Summary/Preliminary Checks.

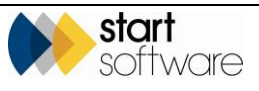

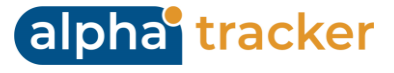

### 4.2 Entering Summary/Preliminary Checks

| Clearance Certificate - Session     |                  | • 🛛  | Clearance Certificate -  | Session            |                            |
|-------------------------------------|------------------|------|--------------------------|--------------------|----------------------------|
| Summary                             | /Preliminary Che | ecks | Total Work Area (m2/n    | n3)                |                            |
| Contractor Name                     |                  |      | Start Date               |                    | Tap to set                 |
|                                     |                  | ~    | Start Time               |                    | Tap to set                 |
| Contractor Address                  |                  | ^    | Ashestos Removal Con     | trol Plan          |                            |
|                                     |                  | ~    | YES                      |                    | NO                         |
| Contractor's site supervisor        |                  |      | Notification Form        |                    |                            |
| Contractor Phone Number             |                  |      | YES                      |                    | NO                         |
| Contractor Email                    |                  |      | Enclosure Intact and O   | perational?        |                            |
|                                     |                  |      | YES                      | NO                 | N/A                        |
| Contractor Licence Number           |                  |      | Negative Pressure Units  | s operational?     |                            |
| riability of ACM                    |                  |      | YES                      | NO                 | N/A                        |
| Friable                             | Non-Friable      |      | Hygiene facility present | t, clean and opera | tional?                    |
| Description of work / materials bei | ng removed       | _    | YES                      | NO                 | N/A                        |
|                                     |                  | ^    | Waste/transit route ar   | nd waste storage a | area clear of obvious ACM? |
|                                     |                  |      | YES                      | NO                 | N/A                        |
|                                     |                  | ~    | All unnecessary equipm   | nent removed fron  | n enclosure/work area?     |
| Work location                       |                  | ~    | YES                      | NO                 | N/A                        |

- 1. Enter the contractor's name and address in the **Contractor Name** and **Contract address** field.
- **2.** Enter the name of the site supervisor in the Contractor's site supervisor field, including Contractor Phone Number, Contractor Email and Contractor Licence Number.
- Select the type of asbestos being dealt with (contact <u>support@alpha-tracker.com.au</u> to customise these options)
- 4. Select your Laboratory from the drop down list on the **Laboratory** field. The list of Labs is maintained in Alpha Tracker (*Setup*/*Lab* and *Surveys*/*Labs*).

The Certificate Number is generated according to the type of project and a date/time stamp and displayed in the **Certificate Number** field.

- Enter the description of the work being carried out in the Description of Work / materials being removed field.
- 6. Enter the location of the work being carried out in the Work location field
- 7. Set the start date of the test by tapping in the **Start Date and** Start Time fields. Today's date and time is entered.
- 8. Answer the Yes/No questions below.
- 9. Add comments relevant to the section.
- **10.** Select whether the section has passed and who completed this section's inspection.
- 11. Click Next or Next Page to move on to the next section, Visual Inspection.

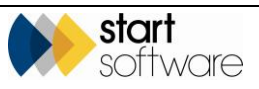

### 4.3 Visual Inspection

| 📔 Clearance Certificate -                       | Session                              |                           |  |  |  |  |  |
|-------------------------------------------------|--------------------------------------|---------------------------|--|--|--|--|--|
| Visual Inspection                               |                                      |                           |  |  |  |  |  |
| Amount of material ren                          | noved (total area)                   |                           |  |  |  |  |  |
| Unit of Measurement                             |                                      |                           |  |  |  |  |  |
| m2                                              | m3                                   | lin m                     |  |  |  |  |  |
| Access available to all a                       | reas?                                |                           |  |  |  |  |  |
| YES                                             |                                      | NO                        |  |  |  |  |  |
| Any remaining asbesto                           | s outside scope of wor               | ks?                       |  |  |  |  |  |
| YES                                             |                                      | NO                        |  |  |  |  |  |
| All ACM removed / Is a                          | rea free of all ACM?                 |                           |  |  |  |  |  |
| YES                                             | YES NO                               |                           |  |  |  |  |  |
| All visible debris in wor                       | k area removed?                      |                           |  |  |  |  |  |
| YES                                             | YES NO                               |                           |  |  |  |  |  |
| Adjacent surfaces are f                         | ree from debris and vis              | sible dust?               |  |  |  |  |  |
| YES                                             |                                      | NO                        |  |  |  |  |  |
| Any transit routes/was visible asbestos, debris | ste routes/skips/hygie<br>and waste? | ne facilities free of     |  |  |  |  |  |
| YES NO                                          |                                      |                           |  |  |  |  |  |
| Area surrounding work                           | area free of visible ast             | oestos debris?            |  |  |  |  |  |
| YES                                             | YES NO                               |                           |  |  |  |  |  |
| Vieual Incoartion Daces                         | do.                                  | Visual Incoartion Daccad? |  |  |  |  |  |

- 1. Complete all fields relevant to the Visual Inspection
- 2. Select whether the section has passed and who completed the inspection.
- 3. Click Next or Next Page to move on to the next section, Air Monitoring.

### 4.4 Air Monitoring

| Clearance Certificate - Session             |                |
|---------------------------------------------|----------------|
| <u></u>                                     | Air Monitoring |
| Air monitoring conducted?                   |                |
| YES                                         | NO             |
| Clearance air monitoring passed?            |                |
| YES                                         | NO             |
| • Visual Inspection                         |                |
| <ul> <li><u>Reoccupation</u></li> </ul>     |                |
| <ul> <li><u>Sampling Summary</u></li> </ul> |                |
|                                             |                |
|                                             |                |
|                                             |                |
|                                             |                |
|                                             |                |
|                                             |                |
|                                             |                |
|                                             |                |
|                                             |                |
|                                             |                |

- 1. Enter details about whether Air Monitoring was conducted or not.
- 2. If "YES" then answer the questions that are applicable (and only appear if yes selected).

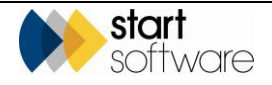

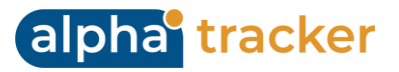

| Clearance Certificate - Session  |    |  |  |
|----------------------------------|----|--|--|
| i Air Monitorin                  |    |  |  |
| Air monitoring conducted?        |    |  |  |
| YES                              | NO |  |  |
| Background monitoring            |    |  |  |
| YES                              | NO |  |  |
| Control monitoring               |    |  |  |
| YES                              | NO |  |  |
| Clearance monitoring             |    |  |  |
| YES                              | NO |  |  |
| Exposure Asbestos Air Monitoring | ?  |  |  |
| YES                              | NO |  |  |
| NATA Laboratory                  |    |  |  |
| YES                              | NO |  |  |
| Laboratory                       | ~  |  |  |
| Air Monitoring Report attached?  |    |  |  |
| YES                              | NO |  |  |
| Can the area be reoccupied?      |    |  |  |
| YES                              | NO |  |  |
|                                  | ~  |  |  |

- 3. Answer questions about the Enclosure used
- 4. Select whether the section has passed and who completed this section's inspection.
- 5. Click Next or Next Page to move on to the next section, Sampling Summary.

#### 4.5 Entering Sampling Summary Details

Complete all available fields to enter the Sampling Summary details. These details specify the equipment used in the air sampling. You enter these details before specifying the data for the individual samples.

| 📔 Air Mo    | nitoring - | Session   |         |       |       |        |
|-------------|------------|-----------|---------|-------|-------|--------|
|             |            |           | Sa      | mplin | g Sun | nmary  |
| Rotamete    | er No.     |           |         |       |       | ~      |
| Filter Diar | neter      |           |         |       |       |        |
|             | 13         |           |         |       | 25    |        |
| NPL Test    | Slide      |           |         |       |       |        |
|             |            |           | N1 test |       |       |        |
| Microscop   | De         |           |         |       |       |        |
|             |            |           |         |       |       | $\sim$ |
| Highest S   | et Fully ( | Observed  |         |       |       |        |
| 1           | 2          | 3         | 4       | 5     | 6     | 7      |
| Highest S   | et Partia  | lly Obser | ved     | -     |       |        |
| 1           | 2          | 3         | 4       | 5     | 6     | 7      |
| Temperat    | ure (Deg   | rees C)   |         |       |       |        |
| Start Tes   | t Conditi  | ons       |         |       |       |        |
|             |            |           |         |       |       | ^      |
|             |            |           |         |       |       |        |
|             |            |           |         |       |       |        |
|             |            |           |         |       |       | $\sim$ |
| End Test    | Conditio   | ns        |         |       |       |        |
|             |            |           |         |       |       | ^      |
| 1           |            |           |         |       |       |        |

1. Enter the details of the air testing equipment used in the appropriate fields, including the following:

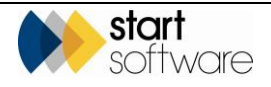

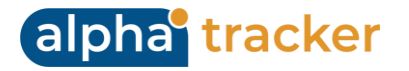

- Rotameter number
- Filter diameter (in mm)
- NPL Test Slide number
- Microscope (this determines the microscope Factor)
- Timer number
- Highest set fully observed
- Highest set partially observed
- Temperature (in degrees Celsius, °C)
- Start Test Conditions
- End Test Conditions

Please contact <u>support@alpha-tracker.com.au</u> if you wish for your Equipment to be available in the drop downs for selection.

**2.** Tap the Photographs link at the bottom of the page to display the Photographs page if you wish to take any photos at this stage.

| Air Monitor                  | ing - Session         |             |  |  |  |  |  |
|------------------------------|-----------------------|-------------|--|--|--|--|--|
| <u>e</u>                     |                       | Photographs |  |  |  |  |  |
| Photo                        |                       |             |  |  |  |  |  |
|                              | Click to attach image |             |  |  |  |  |  |
| Comments                     |                       |             |  |  |  |  |  |
| Do you wish                  | to take another p     | hoto        |  |  |  |  |  |
|                              | Yes                   | No          |  |  |  |  |  |
| • <u>Back to Sample Menu</u> |                       |             |  |  |  |  |  |

To take photos:

- Tap on the **Photo** box to take a photo.
- Enter a label or caption for the photo in the **Comments** field.
- Tap Yes if you wish to take another photo, or No if you have finished taking photos for the current section. If you tap Yes, then another Photo box is displayed below the last one for you to continue taking photos.
- Click on the appropriate link to take you back to the required page.
- 3. Click Next or Next Page to move on to the next section, Sampling.

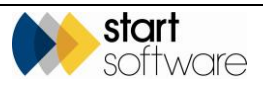

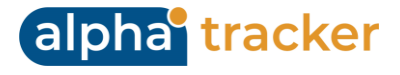

### 4.6 Entering details of the samples

You can enter details of up to 16 air samples on the app – allowing for 15 samples and one field blank. Once you have entered the details of the sampling equipment used, you see a list of the available sample pages. Starting from sample 1, select the sample number for which you want to enter details.

1. Starting from sample 1, select the sample number for which you want to enter details. A new page is displayed.

| Air Monitoring - Session |          | Air Monitoring - Session   |            |  |
|--------------------------|----------|----------------------------|------------|--|
| <u></u>                  | Sampling | <u>.</u>                   | Sample 1   |  |
| • <u>Blank Sample</u>    |          | Sample Number              |            |  |
| • <u>Sample 1</u>        |          | Pump Number                | <u> </u>   |  |
| • <u>Sample 2</u>        |          | Cowl Number                |            |  |
| • <u>Sample 3</u>        |          | Location                   | ~          |  |
| • <u>Sample 4</u>        |          |                            |            |  |
| • Sample 5               |          | Sample Date                | 31-12-2021 |  |
| • Sample 6               |          | End Date and Time          | Tap to set |  |
| • Sample 7               |          | Duration (min):            |            |  |
| • Sample 8               |          |                            |            |  |
| • Sample 9               |          | Initial Flow (ml)          |            |  |
| • Sample 10              |          |                            |            |  |
| • Sample 11              |          | Average Flow (ml):         |            |  |
| • Sample 12              |          | Volume (L):                |            |  |
|                          | ~        | Low Power Scan Undertaken? |            |  |

- 2. Enter the test results for sample 1 in the available fields, including:
  - Sample number
  - Pump number
  - Cowl number
  - Test type

The Test Type field is a self-learning dropdown. This means that you can tap on the arrow and select a value from the dropdown, or tap on the field and type in a value of your choice. If you type in a value this value is subsequently added to the dropdown list on the device you are using.

- Location
- Sample Date
- Start time
- End time
- Initial flow
- Final flow
- Low Power Scan undertaken?
- Sample Voided/Rejected?

If the sample is voided/rejected, you will be presented a reason for this in a free text box:

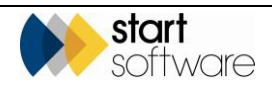

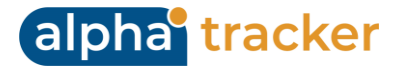

| Sample Voided?     | <b>~</b> × |
|--------------------|------------|
| Sample Void        |            |
|                    | ~          |
| Sample Void Reason |            |
|                    | <u>^</u>   |
|                    | ~          |
|                    |            |

If the sample is not rejected, then you will be presented with 100 fields numbers to enter your counts in. Selecting a field number then shows the text box to enter the number of fibres found in this field:

| 📄 Air  | 👔 Air Monitoring - Session |    |    |    |    |    |    |    | ×          |   |
|--------|----------------------------|----|----|----|----|----|----|----|------------|---|
| Sampl  | Sample Voided?             |    |    |    |    |    |    | •  | <b>~</b> × | î |
| 1      | 2                          | 3  | 4  | 5  | 6  | 7  | 8  | 9  | 10         | ] |
| Fibres | Fibres Field 10            |    |    |    |    |    | 1  |    |            | ] |
| 11     | 12                         | 13 | 14 | 15 | 16 | 17 | 18 | 19 | 20         | ] |
| Fibres | Fibres Field 16            |    |    |    |    |    | 0  | .5 |            | ] |
| 21     | 22                         | 23 | 24 | 25 | 26 | 27 | 28 | 29 | 30         | J |
|        |                            |    |    |    |    |    |    |    |            |   |
| 31     | 32                         | 33 | 34 | 35 | 36 | 37 | 38 | 39 | 40         | J |
|        |                            |    |    |    |    |    |    |    |            |   |
| 41     | 42                         | 43 | 44 | 45 | 46 | 47 | 48 | 49 | 50         |   |
|        |                            |    |    |    |    |    |    |    |            |   |
| 51     | 52                         | 53 | 54 | 55 | 56 | 57 | 58 | 59 | 60         |   |
|        |                            |    |    |    |    | -  |    | -  |            |   |
| 61     | 62                         | 63 | 64 | 65 | 66 | 67 | 68 | 69 | 70         | ] |
|        |                            |    |    |    |    |    |    |    |            |   |
| 71     | 72                         | 73 | 74 | 75 | 76 | 77 | 78 | 79 | 80         | v |

The Total fibres are calculated and shown in the relevant fields:

| Fibres                   |     | 2.0 |
|--------------------------|-----|-----|
| Fields                   | 100 |     |
| Calculated Results f/ml: |     |     |
| Reported result f/ml:    |     |     |
| <0.01                    |     |     |
|                          |     |     |

The following fields are automatically calculated depending on the values you enter:

- Duration (in minutes, only if start and end time completed)
- Average flow (either mL or L depending on setting, only if initial flow and final flow completed)
- Volume (L only if Duration and Average Flow Calculated)
- Calculated results (f/ml, only if above fields and fibre counts are entered)
- Reported results (f/ml), only if above fields and fibre counts are entered).
- **3.** Click **Back to Sample Menu** to return to the Sampling page from where you can select the next sample (eg Sample 2) for which you want to enter details. Repeat these steps as necessary to enter details of all samples.

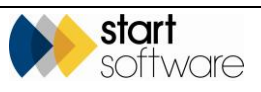

**4.** Tap the **Photographs** link at the bottom of the page to display the Photographs page if you wish to take any photos at this stage.

alpha<sup>•</sup> tracker

| 🔒 Air Monito     | ring - Session        |             |
|------------------|-----------------------|-------------|
| <b>e</b>         |                       | Photographs |
| Photo            |                       |             |
|                  | Click to attach ima   | ge          |
| Comments         |                       |             |
|                  |                       |             |
| Do you wish      | to take another photo |             |
|                  | Yes                   | No          |
| • <u>Back to</u> | <u>Sample Menu</u>    |             |

To take photos:

- Tap on the **Photo** box to take a photo.
- Enter a label or caption for the photo in the **Comments** field.
- Tap Yes if you wish to take another photo, or No if you have finished taking photos for the current section. If you tap Yes, then another Photo box is displayed below the last one for you to continue taking photos.
- Click on the **Back to Sample Menu** link to take you back to the Sampling page.

### 4.7 Reoccupation

| Elearance Certificate - Session       |                           |   |
|---------------------------------------|---------------------------|---|
|                                       | Reoccupation              | ^ |
| Enclosure and surrounding area fr     | ee of visible asbestos?   |   |
| YES                                   | NO                        |   |
| Transit/waste routes free from A      | CM debris and waste?      |   |
| YES                                   | NO                        |   |
| All ACMs within scope removed ar      | nd remaining ACMs intact? |   |
| YES                                   | NO                        |   |
| Can the area be reoccupied under      | normal conditions?        |   |
| YES                                   | NO                        |   |
| Comments                              |                           |   |
|                                       | ^                         |   |
|                                       |                           |   |
|                                       | ×                         |   |
| Final Inspection Passed?              |                           |   |
| YES                                   | NO                        |   |
| <ul> <li>Visual Inspection</li> </ul> |                           |   |
| • <u>Air Monitoring</u>               |                           |   |
| Sampling Summary                      |                           |   |
|                                       |                           | ¥ |

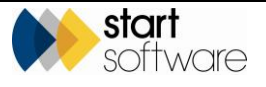

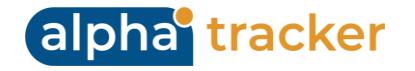

- 1. Complete all fields relevant to Reoccupation.
- 2. Select whether the section has passed and who completed this section's inspection.
- 3. Click Next or Next Page to move on to the next section, Photographs.

#### 4.8 Photographs

| 📄 Air Monitor    | ring - Session      |             |
|------------------|---------------------|-------------|
| 2                |                     | Photographs |
| Photo            |                     |             |
|                  | Click to at         | tach image  |
| Comments         |                     |             |
|                  |                     |             |
| Do you wish      | to take another pho | oto         |
|                  | Yes                 | No          |
| • <u>Back to</u> | Sample Men          | <u>u</u>    |

- 1. To take photos:
  - Tap on the **Photo** box to take a photo.
  - Enter a label or caption for the photo in the **Comments** field.
  - Tap Yes if you wish to take another photo, or No if you have finished taking photos for the current section. If you tap Yes, then another Photo box is displayed below the last one for you to continue taking photos.
- 2. Click Next or Next Page to move on to the next section, Declaration.

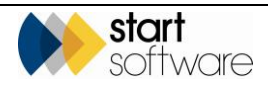

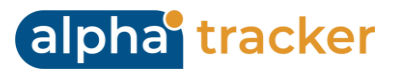

### 4.9 Signing the Declaration

To sign the Certificate:

| Clearance Certificate - Session | - • ×       |
|---------------------------------|-------------|
| <b>9</b>                        | Declaration |
| Pass/Fail                       | ~           |
| Comments                        |             |
|                                 | ^           |
|                                 | ~           |
| Counted By                      | ~           |
| Analyst                         | ~           |
| Document Reviewer               | ~           |
| Contractor supervisor signature |             |
|                                 |             |
| Date and time                   | Tap to set  |
|                                 |             |

- 1. In the **Pass/Fail** field indicate whether the location has passed or failed the inspection.
- 2. Type any comments you may have in the **Comments** field.
- **3.** To sign the declaration of results:
  - If air monitoring was conducted and counting down on the app, select the Counted By's name from the dropdown list on the **Counted By** field.
  - Select the analyst's name from the **Analyst** drop down.
  - Ask the Contractor to sign the acknowledgement in the **Contractor supervisor** signature box.
  - Tap the **Date and time** box to enter the current date and time, to show when the acknowledgement was signed.
- 4. Select **Finish** to return to the MDS screen listing your sessions.

#### 4.10 Checking and sending in the data

You are advised to check that you have completed all fields for the Clearance certificate before you send in the data. You can easily do this by tapping on the session to re-open it and then using **Next** to page through all the available pages, checking each one as you go. The app will indicate whether you have left any fields empty when you attempt to leave the page.

When the data has been checked, you can finish and synchronise to send in the data to Alpha Tracker.

1. Select **Finish** to return to the MDS screen listing your session.

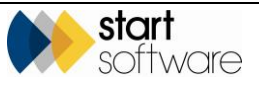

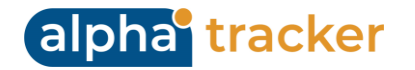

- 2. Tap Menu then select Mark for Send.
- **3.** Tap **Menu** again and select *Synchronise* or *Send*, depending on your device, to send the data in to Alpha Tracker.

If set up, Alpha Tracker generates the certificate and emails them to you, otherwise you can generate your certificates from within Alpha Tracker. Either way it stores a copy of both the Word and PDF versions in the project folder.

The email address used is determined by the **Unit ID** under Settings in MDS. This Unit ID must be specified on the Staff record of one member of staff in Alpha Tracker – the email is sent to the email address on this Staff record.

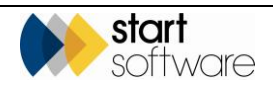

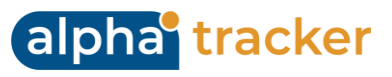

# 5. DISPLAYING YOUR DATA

By synchronising your sessions on the handset, the data is sent into Alpha Tracker and stored under the appropriate project number(s). A copy of the documents generated from these sessions is automatically generated and stored in the document folder for the project.

You can display the air monitoring data in Alpha Tracker and also view copies of the documents issued.

#### 5.1 Viewing air monitoring data in Alpha Tracker

The air monitoring data sent in is visible by using the **Air Monitoring** button on the Project screen.

Note that the **Air Monitoring** button is only visible for projects where the project type has a category of "Air Monitoring".

1. Search for the required project.

You can search for the project in a number of ways:

- entering a key word or project number in the Quick Search field at the top of the Projects menu
- selecting the "Project List" menu option and:
  - entering search criteria to find the required project if they are not already displayed, display the search fields by clicking on the "Click here to search" link
  - clicking a filter button (Open Projects, Closed Projects, All) at the top of the Project List
- selecting one of the "Open Projects" menu options which let you list projects in a number of ways.

All the methods of searching for a project produce a list of projects matching your search criteria.

Refer to Section 1.4, Searching in Alpha Tracker, in the Alpha Tracker User Guide for further details on search criteria that you can use in Alpha Tracker search fields.

- **2.** Select the project to display by clicking on the underlined project number. The Project Details screen is displayed.
- 3. Click the Air Monitoring button to display the Air Monitoring screen.

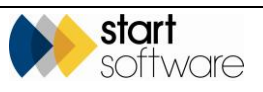

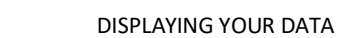

| Project Details                                                                                                    |                                                                                                    |                                   |                                              |                                                                |                                                                                                    | Milestones                                                                                                    |                                                                                                    |             |                                                                                                    |  |
|----------------------------------------------------------------------------------------------------|----------------------------------------------------------------------------------------------------|-----------------------------------|----------------------------------------------|----------------------------------------------------------------|----------------------------------------------------------------------------------------------------|----------------------------------------------------------------------------------------------------|----------------------------------------------------------------------------------------------------|-------------|----------------------------------------------------------------------------------------------------|--|
| roject Number                                                                                                    | T-56462                                                                                                    |                                   |                                              |                                                                |                                                                                                    | Project Opened                                                                                                    | 28/01/2021                                                                                                    | 📃 🛛 Judy K  | ey                                                                                                    |  |
| lient                                                                                                    | 2CLIENT                                                                                                    | The Next Client                   | Q                                            | + New Client                                                   | Send Mail                                                                                                    | Quote Produced                                                                                                    |                                                                                                    |             |                                                                                                    |  |
| outation Ref                                                                                                    |                                                                                                    |                                   |                                              |                                                                |                                                                                                    | Order Received                                                                                                    |                                                                                                    |             |                                                                                                    |  |
| lient Order                                                                                                    |                                                                                                    |                                   |                                              |                                                                |                                                                                                    | Turnaround                                                                                                    |                                                                                                    | •           |                                                                                                    |  |
| lient Project Ref                                                                                                    |                                                                                                    |                                   |                                              |                                                                |                                                                                                    | Mara Milastanas                                                                                                    | Done: D Du                                                                                                    | e: O Overo  | lue: 0                                                                                                    |  |
| roject Manager                                                                                                    | Judy Key                                                                                                    |                                   | ~                                            | Project Staff                                                  |                                                                                                    | Report Produced                                                                                                    |                                                                                                    |             |                                                                                                    |  |
| to Name/Def                                                                                                    | The Testin                                                                                                    | a Site                            | 0                                            |                                                                | Cite Details                                                                                                    | Report Floddced                                                                                                    |                                                                                                    |             |                                                                                                    |  |
| te Name/Ref                                                                                                    | The Testing                                                                                                    | g site                            | ~                                            |                                                                | Site Details                                                                                                    | Project Invoiced                                                                                                    |                                                                                                    |             |                                                                                                    |  |
| roject Type                                                                                                    | Air Monito                                                                                                    | ring                              | •                                            | Air Monitoring                                                 | Buildings                                                                                                    | Project Closed                                                                                                    |                                                                                                    |             |                                                                                                    |  |
| stimated Total<br>roject Value                                                                                                    | 0.00                                                                                                    | ··· Fixed Price                   |                                              |                                                                |                                                                                                    | · ·                                                                                                    |                                                                                                    |             |                                                                                                    |  |
|                                                                                                    | Change Log                                                                                                    |                                   |                                              |                                                                |                                                                                                    | Return Date                                                                                                    |                                                                                                    | •           |                                                                                                    |  |
| tatus                                                                                                    | New                                                                                                    |                                   | ~                                            |                                                                |                                                                                                    | Contacts & Address                                                                                                    | ses                                                                                                    |             |                                                                                                    |  |
|                                                                                                    |                                                                                                    |                                   |                                              |                                                                |                                                                                                    | Financials/Planning                                                                                                    | r                                                                                                    |             |                                                                                                    |  |
|                                                                                                    |                                                                                                    |                                   |                                              |                                                                |                                                                                                    | Notec/Other Info                                                                                                    | ·                                                                                                    |             |                                                                                                    |  |
|                                                                                                    |                                                                                                    |                                   |                                              |                                                                |                                                                                                    | Notes/Outer Into                                                                                                    |                                                                                                    |             |                                                                                                    |  |
|                                                                                                    |                                                                                                    |                                   |                                              |                                                                |                                                                                                    |                                                                                                    |                                                                                                    |             |                                                                                                    |  |
| ł 🗁 🞇                                                                                                    | J Virte                                                                                                    | ual Tour                          | uplicate                                     |                                                                |                                                                                                    |                                                                                                    |                                                                                                    |             | 8 5                                                                                                    |  |
| 1                                                                                                    | Virte                                                                                                    | ual Tour Du                       | uplicate                                     |                                                                |                                                                                                    |                                                                                                    |                                                                                                    |             | E 4                                                                                                    |  |
| Ionitoring - T-56462                                                                                                    | Virte                                                                                                    | ual Tour Du                       | uplicate                                     |                                                                |                                                                                                    |                                                                                                    |                                                                                                    |             | <b>a 1</b>                                                                                                    |  |
| Ionitoring - T-56462<br>Monitoring Clearances                                                                                                    | Virte                                                                                                    | ual Tour Du                       | uplicate                                     |                                                                |                                                                                                    |                                                                                                    |                                                                                                    |             | 日<br>日<br>う                                                                                                    |  |
| onitoring -T-56462<br>Monitoring Clearances                                                                                                    | Virte                                                                                                    | ual Tour                          | uplicate                                     |                                                                | Summary / Prelim                                                                                                    | ninary Checks                                                                                                    |                                                                                                    |             | <u>ا</u>                                                                                                    |  |
| ontoring - T-56462<br>Monitoring Clearances<br>interate New Certificate In<br>ID • Certificate N                                                                                                    | Records: 3<br>Jumber Version N                                                                                                    | ual Tour Du                       | uplicate                                     | _                                                              | Summary / Prelim                                                                                                    | nnury Checks<br>Certificate Number                                                                                                    | Work Location                                                                                                    | Version No. | Report No.                                                                                                    |  |
| Ionizoring - T-56462<br>Monitoring Clearances<br>Ianerate New Certificate N<br>ID C Certificate N<br>65 AA420211207                                                                                                    | Records: 3<br>Aumber Version N<br>7063637                                                                                                    | Vo. Report No. Date               | Samples Pho                                  | tos Diagrams Report                                            | Summary / Prelim                                                                                                    | Initiary Checks<br>Certificate Number<br>65    AM20211207063837                                                                                                    | Work Location                                                                                                    | Version No. | Report No.                                                                                                    |  |
| Intering -1.5662<br>Monitoring -1.5662<br>Monitoring Clearances<br>Interacts New Certificate<br>ID • Certificate<br>65 AAA20211207<br>54 AA2221207                                                                                                    | Records: 3<br>Aumber Version M<br>1003037<br>094517                                                                                                    | No. Report No. Date               | Samples Pho<br>Samples Pho                   | tos Diagrams Repor                                             | Summary / Preim                                                                                                    | nituary Checks<br>Certificate Namber<br>68   A420211207063637<br>Contractor Address                                                                                                    | Work Location                                                                                                    | Version No. | Report No.                                                                                                    |  |
| Intering - 1-56462<br>Movieuring Clearance<br>interinste New Certificate 1<br>10 • Certificate 1<br>• 65 AM202011207<br>54 AM202010701<br>49 AM20201012                                                                                                    | Records: 3<br>Aumber Version P<br>7003037<br>094517<br>9103459                                                                                                    | te. Report No. Date               | Samples Pho<br>Samples Pho<br>Samples Pho    | tos Diagrams Repor<br>tos Diagrams Repor<br>tos Diagrams Repor | D<br>Contractor Name<br>NaTA Laboratory                                                                                                    | Innury Checks<br>Certificate Number<br>65 ANX02113207063437<br>Contextor Address<br>Lab Name                                                                                                    | Work Location                                                                                                    | Version No. | Report No.                                                                                                    |  |
| Control of the second second sec                                                                                                    | Records: 3<br>Automatic Version Produktor<br>004/517<br>9103459<br>88                                                                                                    | No. Report No. Date               | Samples Pro<br>Samples Pro<br>Samples Pro    | tos Diagrama Repor<br>tos Diagrama Repor<br>tos Diagrama Repor | Summary / Peter      O     Contractor Name     NATA Laboratory                                                                                                    | Initiary Checks Conflicte Number S Adv20211207063637 Compactor Advess Lab Name Lab Name                                                                                                    | Work Location                                                                                                    | Version No. | Report No.                                                                                                    |  |
| Annovember 2012     Records per page                                                                                                    | B         L         Virtu           Records:         3           Aumber         Version h           004517         9103459           9103459         58                                                                                                    | No. Report No. Date               | Samples Pho<br>Samples Pho<br>Samples Pho    | tos Diagrams Repor<br>tos Diagrams Repor<br>tos Diagrams Repor | Summary / Petin      Contactor Name     MATA Laboratory     Sampling Summary                                                                                                    | Innury Checks<br>Cersificate Number<br>61 Aut201130706357<br>Contractor Adress<br>Contractor Adress<br>U20 Name                                                                                                    | Work Location                                                                                                    | Version No. | Report No.                                                                                                    |  |
| Control of the second second sec                                                                                                    | Records: 3<br>Aurober Version 7<br>004517<br>9103459<br>88                                                                                                    | No. Report No. Date               | Samples Pho<br>Samples Pho<br>Samples Pho    | tos Diagrams Repor<br>tos Diagrams Repor<br>tos Diagrams Repor | Summary / Preim     O     Contractor Name     ArtA Laborstory     ArtA Laborstory     Sampling Summa     Resenser No                                                                                                    | Innary Checks  Cetificate Number  (a) Catazia 1:207063637  (a) Catazia 1:207063637  (a) Name  (a) Name  (a) Name  (b) Name  (b) Name  (c) Timer No                                                                                                    | Work Leaston                                                                                                    | Version No. | Report No.                                                                                                    |  |
| Control      Control     Control     Contro     Contro     Control     Control     Control     Control     Co                                                                                                    | Records: 3<br>Aumber Version N<br>cocilica7<br>094517<br>9103459<br>ge                                                                                                    | No. Report No. Date               | Samples Pho<br>Samples Pho<br>Samples Pho    | tos Diagrams Repor<br>tos Diagrams Repor<br>tos Diagrams Repor | Sulmary / Palm<br>O<br>Contractor Name<br>Sulfa Laboratory<br>Atta Laboratory<br>Atta Laboratory                                                                                                    | Intery Checks<br>Certificate Number<br>(a) Aut2011207053877<br>Contractor Address<br>(ab Name<br>(a) Name<br>(a) Name<br>(b) Name<br>(c) Name<br>(c | Won Loation<br>Description of Won                                                                                                    | Version No. | Report No.                                                                                                    |  |
| Image: Construction         Characterization           Image: Construction         Characterization           Image: Construction         Charac                                                                                                    | Records: 3<br>Aurober Version N<br>004517<br>094517<br>9153459<br>ge                                                                                                    | Va. Report No. Date<br>29/01/2021 | Samples Pho<br>Samples Pho                   | tos Diagrams Repor<br>tos Diagrams Repor<br>tos Diagrams Repor | Summary / Palm     Contactor Name     ArX Laboratory     Matrix Laboratory     Matrix Laboratory     Moreocoge No                                                                                                    | Initiary Checks<br>Certificate Number<br>(5) ANX0211207005857<br>Contractor Address<br>(40 Name<br>(40 Name<br>(10) Free Nameter (non)<br>(10) Free Nameter (non)                                                                                                    | Work Loarton Description of Work Generative Ro Generative Romerer (um)                                                                                                    | Version No. | Report No.                                                                                                    |  |
| Avaluation     Avaluation     A                                                                                                    | B         L         Virtu           Records:         3           Jumber         Version N           9003537         004517           9103459         3           86         1                                                                                                    | Va. Report No. Date<br>28/01/2021 | Samples Pho<br>Samples Pho<br>Samples Pho    | tos Diagrams Repor<br>tos Diagrams Repor<br>tos Diagrams Repor | Summary / Preim     O     Contractor Name     NaTA Laboratory     Sampling Summa     Ristmeter No     Microscope No     Highest Set Ruly Observe                                                                                                    | Innury Checks Centificate Number Additional Statement Additional Statement (Septement Section (Section (Section                                                                                                    | Won Location Description of Won Generate No Gancule No Gancule No Gancule Somethic Lumy et Obvious                                                                                                    | Version No. | Report No.                                                                                                    |  |
| Ceartance     Ceartance     Auctionary     Ceartance     Auctionary     Ceartance     Auctionary     Auctionary     Auctionary     Auctionary     Auctionary     Auctionary     Auctionary     Auctionary     Auctionary     Auctionary     Auctionary                                                                                                    | Records: 3<br>Aumber Version h<br>rotatist7<br>9103459<br>ge                                                                                                    | No. Report No. Date<br>29/01/2021 | Samples Proc<br>Samples Proc<br>Samples Proc | tos Diagramo Repor<br>tos Diagramo Repor<br>Diagramo Repor     | Summary / Prein     Connector Name     MATA Laboratory     Mane     Sampling Summit     Rosenter No     Microscopt No     Mignets Set Ruly Observ                                                                                                    | Innury Checks  Certificate Number  Certificate Number  Certificate Number  Certificate Number  Ida Name  Ida Name  Dep Filer Dameter (nm)  Dep Filer Dameter (nm)  Imar No  Imar Set Partally Obsen                                                                                                    | Veri Lacition                                                                                                    | Version No. | Report No.                                                                                                    |  |
| Control of the second second se                                                                                                    | Records: 3<br>Aumber Version 7<br>octosts7<br>004517<br>004517<br>004519<br>pe                                                                                                    | No. Report No. Date               | Samples Pro<br>Samples Pro<br>Samples Pro    | tos Diagrams Repor<br>tos Diagrams Repor<br>tos Diagrams Repor | Sulmnary / Prain      Contractor Name      Sangling Summa     Romenter No     Microscope No     Higgest Set Ruly Observ     Tace Conditions                                                                                                    | Innery Checks  Certificate Number  (a) Availability Centrator Address  Centrator Address  (a) Name  (b) Name  (b) Name  (c) Name  (c) Name (c) Name (c) Nam (c) Name (c) Name (c) Name (c) Na                                                                                                    | Work Loadion Description of Work Oracloue No Oracloue No Oracloue  | Version No. | Report No.                                                                                                    |  |
| Contenne - 1-5660      Contenne - 1-5660                                                                                                    | B         L Virtu           Records:         3           Jumber         Version R           Oct.65.7         0           OH17         0           OH125         2                                                                                                    | Vo. Report No. Date               | Samples Pho<br>Samples Pho<br>Samples Pho    | tos Diagrams Repor<br>tos Diagrams Repor<br>tos Diagrams Repor | Contractor Name Contractor Name Contractor Name AttA Laboratory AttA Laboratory Contractor No Microscope No Highest Set Ruly Observe Test Conditions                                                                                                    | Interry Checks Certificate Number Certificate Number Contractor Address Contractor Address Lab Name V Timer No Exp Filter Dameter (nnn) Exp Filter Dameter (nnn) Inter Set Partially Observ Inter Set Partially Observ Inter Set Partially Ob                                                                                                    | Work Loadion Desingtion of Work Central No Central No Central No Central No Central No Central Construct for Text Construct for Text Construct                                                                                                    | Version No. | Report No.                                                                                                    |  |
| AA-2021107     Records per page                                                                                                    | B         L Virtu           Records:         3           Aurober         Version N           90034537         094517           9103459         9           58         5                                                                                                    | No. Report No. Date<br>29:01/2021 | Samples Pho<br>Samples Pho<br>Samples Pho    | tos Diagrams Repor<br>tos Diagrams Repor<br>tos Diagrams Repor | Summary / Prain     O     Corrector Name     Name     Nata Laboratory     Sampling Summa     Researce No     Monoscope No     Highest Set Ruly Dozero     Tace Conditions     Obclarations, Summa                                                                                                    | Innury Checks                                                                                                    | Work Location Description of Work Generate No Generate No Generate | Version No. | Report No.                                                                                                    |  |
| Immediation         Immediation         Immediation           Immediation         Charance         Immediation           Immediate         Charance         Immediate           Immediate         Immediate         Immediate         Immediate           Immediate         Immediate         Immediate         Immediate         Immediate           Immediate         Immediate         Immediat         Immediat         Immed                                                                                                    | Becords: 3<br>Baumber Version N<br>roctosts7<br>9103459<br>82                                                                                                    | No. Report No. Date               | Sampias Pho<br>Sampias Pho<br>Sampias Pho    | tos Diagrams Repor<br>tos Diagrams Repor                       | Summary / Peter      So     Summary / Peter      So     Constants have     sampling Summa     Resenter No     Morescept No     Morescept  | Initiary Checks                                                                                                    | Work Location                                                                                                    | Version No. | Report No.                                                                                                    |  |
| Image: Second Second                                                                                                    | Becords: 3<br>Aurither Version h<br>colditaty<br>094517<br>1913459<br>pe                                                                                                    | No. Report No. Date               | Samples Pro                                  | tos Diagrams Repor<br>tos Diagrams Repor<br>tos Diagrams Repor | Sumoury / Preim     O     Concestor Name     Sempling Summa     Rosemeter No     Moreascipt No     Moreascipt No    | Intery Checks Certificate Number Certificate Number Connector Address Lati Name Lati Name Lati N                                                                                                    | Won Loadon Description of Won Control to Dameter (um) Control to Dameter (um) Ef Description Ef Tes Conditions Ef Tes Conditions                                                                                                    | Version No. | Report No.  Report No.  Report |  |
| Annacong - 7.5642      Annacong - 7.5642      Caranee     Caranee     Caranee     Caranee     Caranee     Anacorrige     Anacorrige     Anacorrige     Anacorrige                                                                                                    | Becords: 3<br>Aurither Version h<br>colditaty<br>094517<br>0913459<br>pe                                                                                                    | No. Report No. Date               | Samples Pro<br>Samples Pro<br>Samples Pro    | tos Diagrams Repor<br>tos Diagrams Repor<br>tos Diagrams Repor | Sumoury / Preim     O     Concestor Name     Sumoury / Preim     O     Concestor Name     Suitz Leborecry     Suitz Leborecry     Suitz Leborecry     Suitz Set No     Monoscope No     Monoscope No     Mono | Interry Checks Certificate Number Certificate Number Connector Address Lath Name Lath Name Lath                                                                                                    | Won Loation Description of Won Control No Control No Co | Version No. | Report No.  Report No.  Report |  |
| Image: Construction         Image: Construction         Image: Construction           Image: Construction         Image: Construction         Image: Construction           Image: Construction         Image: Construction <td< td=""><td>Ecoros: 3     Units     Constant     Constant     Co</td><td>Vo. Report No. Date</td><td>Samples Pho<br/>Samples Pho<br/>Samples Pho</td><td>tos Diagrams Repor<br/>tos Diagrams Repor<br/>tos Diagrams Repor</td><td>Summary / Pelin      O      Contactor Name      At7. Laboratory      Mat7. Laboratory      Mat7. Laboratory      Mosscept No      Highest Set Ruly Observ      Test Condexes      Condexes      Set Puly Observ      Test Condexes      Set Suppropriotecture      Suppropriotecture      Suppropriot</td><td>Initiary Checks Geneficate Number GS ANDOR 120005827 Contractor Address Contractor Address Contractor Address U Exp Finer Na Exp Finer Dameter (non) Exp Finer Nameter (non) Exp Finer Ste Partially Observ Initiary and Sign Off Decument Reviewer Decument Reviewer V Exp Finer Ste Partially Observed By</td><td>Work Loadion Description of Work Onstaule No Onstaule No Onstaule No Onstaule No Onstaule No Onstaule Constance fund fund Test Conditions fund Test Conditions fund Test Conditions fund Test Conditions fund fund Test Conditions fund fund Test Conditions fund fund Test Conditions fund fund Test Conditions fund fund Test Conditions fund fund fund fund fund fund fund fund</td><td>Version No.</td><td>Report No.  Report No.  Sage Micrometer No  Temperature (C)  Knayced Dec  Signature  Signature</td><td></td></td<> | Ecoros: 3     Units     Constant     Constant     Co | Vo. Report No. Date               | Samples Pho<br>Samples Pho<br>Samples Pho    | tos Diagrams Repor<br>tos Diagrams Repor<br>tos Diagrams Repor | Summary / Pelin      O      Contactor Name      At7. Laboratory      Mat7. Laboratory      Mat7. Laboratory      Mosscept No      Highest Set Ruly Observ      Test Condexes      Condexes      Set Puly Observ      Test Condexes      Set Suppropriotecture      Suppropriotecture      Suppropriot | Initiary Checks Geneficate Number GS ANDOR 120005827 Contractor Address Contractor Address Contractor Address U Exp Finer Na Exp Finer Dameter (non) Exp Finer Nameter (non) Exp Finer Ste Partially Observ Initiary and Sign Off Decument Reviewer Decument Reviewer V Exp Finer Ste Partially Observed By                                                                                                    | Work Loadion Description of Work Onstaule No Onstaule No Onstaule No Onstaule No Onstaule No Onstaule Constance fund fund Test Conditions fund Test Conditions fund Test Conditions fund Test Conditions fund fund Test Conditions fund fund Test Conditions fund fund Test Conditions fund fund Test Conditions fund fund Test Conditions fund fund fund fund fund fund fund fund                                                                                                    | Version No. | Report No.  Report No.  Sage Micrometer No  Temperature (C)  Knayced Dec  Signature  Signature                                                                                                    |  |
| Konsong - 7-5642      Konsong - 7-5642      Konsong - 7-564      Konsong - 7-564      Konsong - 7-56      Konsong - 7-56      Konsong - 7-56      Konsong - 7-56      Konsong - 7-56      Konsong - 7-56      Konsong - 7-56      Konsong - 7-56      Konsong - 7-56      Konsong - 7-56      Konsong - 7-56      Konsong - 7-56      Konsong - 7-56                                                                                                    | Control (Control (Contro) (Contro) (Contro) (Contro) (Contro) (Contro) (Contro) (Contro) | Val Tour                          | Samples Pro                                  | tos Dagrams Repor<br>tos Dagrams Repor<br>tos Dagrams Repor    | Submary / Pain      Contractor Name      U      Contractor Name      Name      Nath Laboratory      Contractor Name      Nath Laboratory      Submary      Submary      S | Innury Checks Cereficate Number Content Address Content Address Content Address Lab Name Lab Name Lab                                                                                                    | Work Location Description of Work Control To Control To | Version No. | Report No.                                                                                                    |  |

alpha<sup>•</sup> tracker

Click on the tab corresponding to the type of air monitoring certificate for which you have sent in data. The data is displayed.

The left part of the screen lists the certificates sent in. Clicking on the appropriate certificate, displays the detail of the certificate on the right-hand side of the screen.

- 4. View the **Photos** and **Samples** by clicking on the appropriate buttons associated to the certificate.
- 5. Display the certificates for the project by opening the document folder for the project.

This can be done from the Project screen or from the Project List.

The documents are saved as Word and PDF files. You can identify these files in the folder as they have "original" in their filename, they also have the certificate number in their filename.

**6.** If it is necessary to issue amended certificates, it is possible to amend the data displayed on the Air Monitoring screen and use the **Report** button to create another copy.

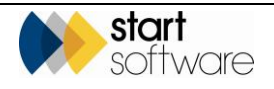

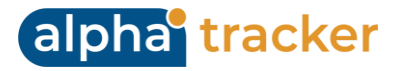

A Word and PDF copy are emailed to you and also stored in the document folder for the project.

Ensure that you amend the regenerated certificate to demonstrate clearly that it is a re-issue, e.g. by adding an version number to the certificate.

Please contact <u>support@alpha-tracker.com.au</u> for customisation of settings:

- Restricting names in drop downs
- Controlling who can approve certificates
- Specifying if records lock or not after approval
- Specifying if final certificates can be generated without being approved
- Customisation of field labels and visibility both within Alpha Tracker and on the apps.

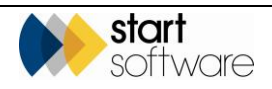